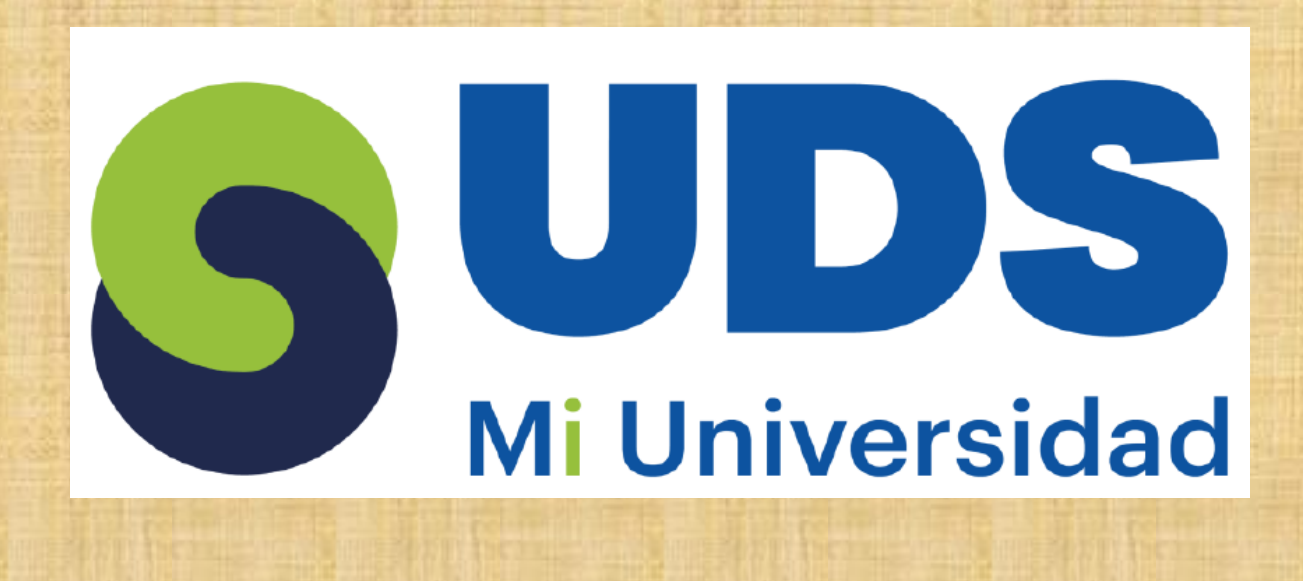

# Super Nota

Nombre del Alumna: Yared Hernández Acosta Nombre del tema: UNIDAD I: Excel y UNIDAD II: Creación de formulas vinculo Parcial: Modulo 2 Nombre de la Materia: Computación II Nombre del profesor: Ing. Evelio Calles Pérez Nombre de la Licenciatura: Lic. Enfermería Cuatrimestre: 2°

# EXCEL

**CELDA** : están organizadas en columnas y filas, las columnas son las que tienen letras en los encabezados y las filas las que tienen números. También pueden tener todo un párrafo dentro de una celda.

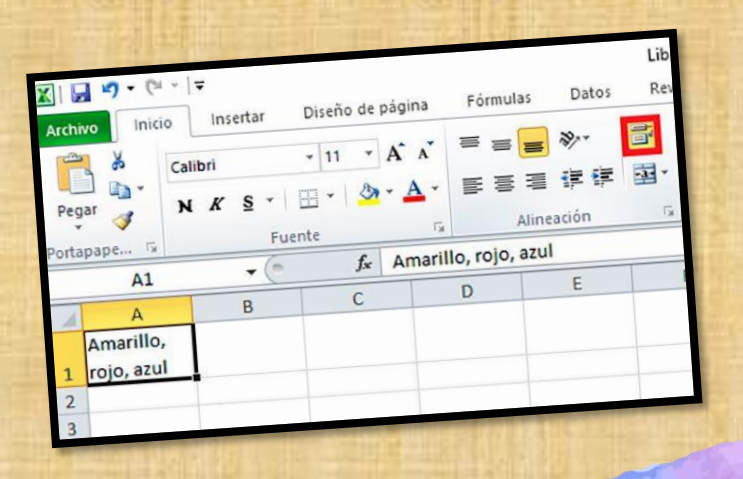

Programa informático desarrollado y distribuido por Microsoft. Se trata de un Software que permite realizar tareas contables y financieras, ayuda a crear y trabajar con hojas de cálculo.

**CELDA ACTIVA:** se puede reconocer por el borde verde, nos indica cual de todas es la que esta lista para que ingresemos un dato o formula. Ojo, cuando seleccionamos varias celdas, solo una es la celda activa, y es la que esta de color blanco. Un rango es una selección de dos o más celdas. **EJEMPLO: "B3-B6"** 

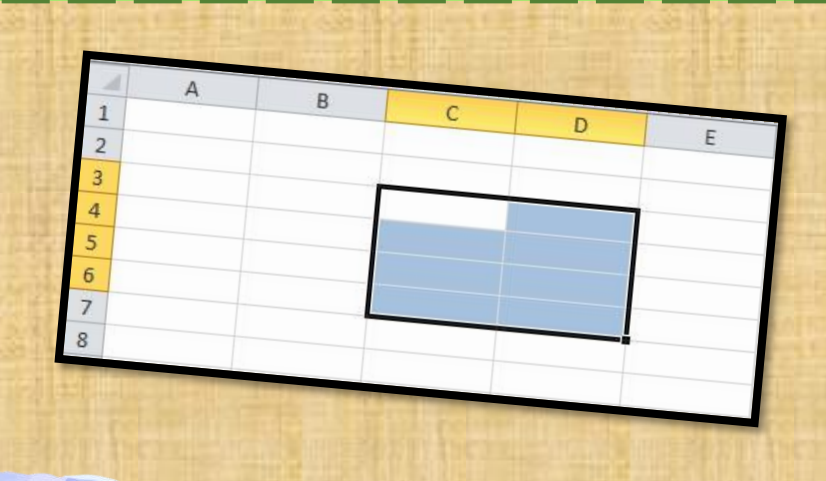

### INICIO DE MICROSOFT EXCEL

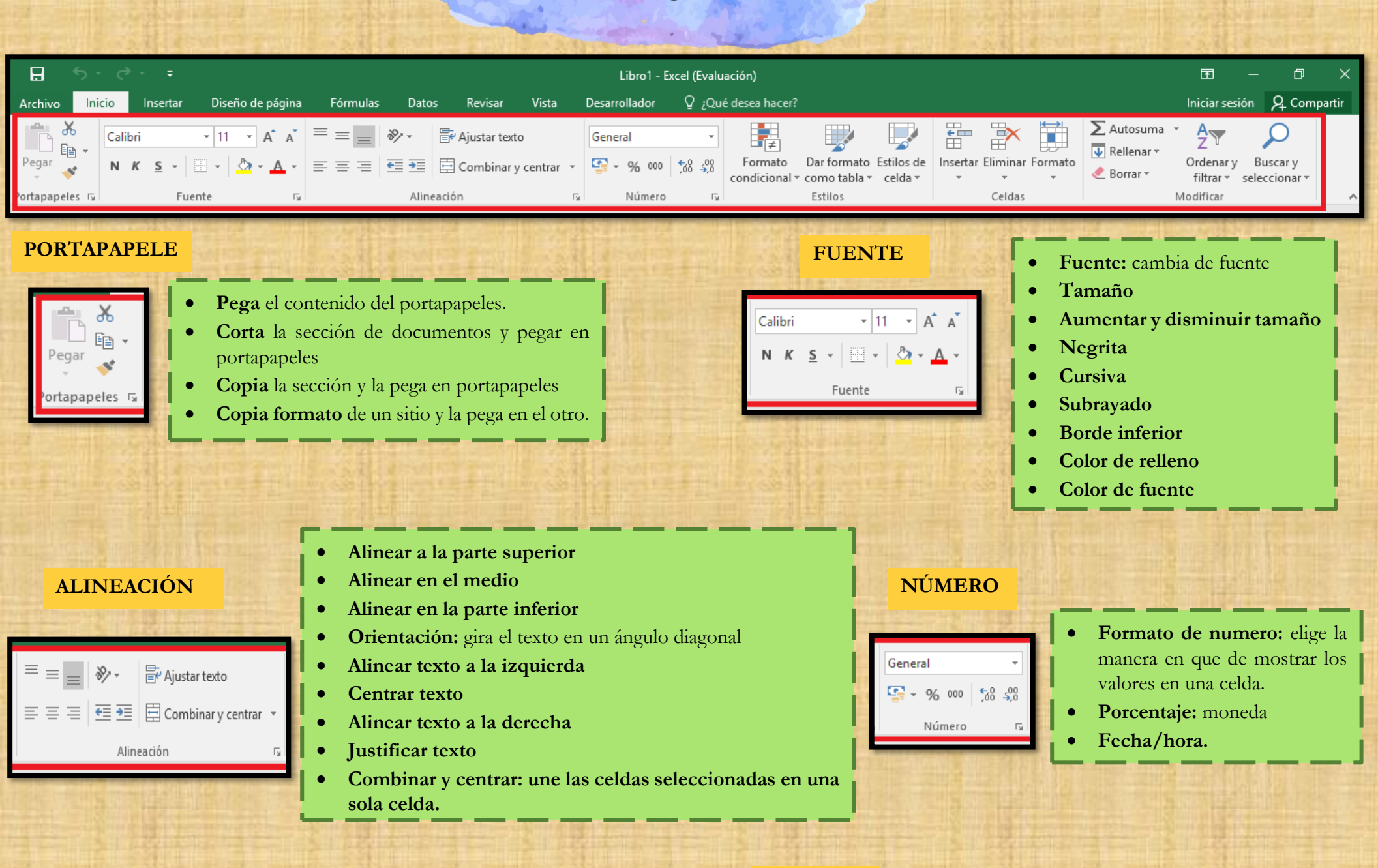

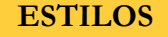

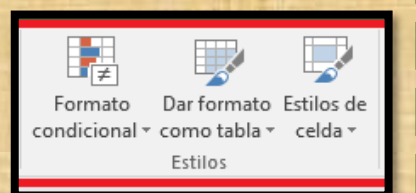

- **Formato a condicional**: resalta celdas y visualiza datos.
- Dar formato como tabla
- Estilos de celdas.

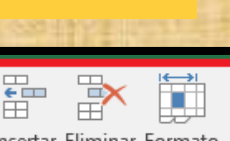

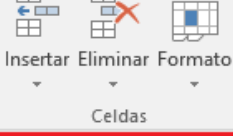

- Insertar: inserta columnas o pestañas en una tabla
- Eliminar: elimina filas o columnas
- Formato: cambia el alto de las filas o columnas.

#### MODIFICAR

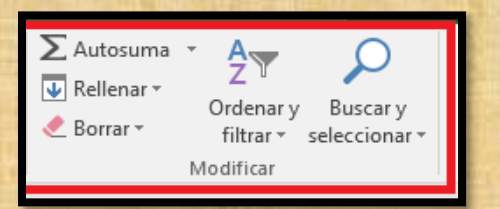

- Autosuma: muestra la suma de las celdas seleccionadas
- Rellenar: copia una fórmula en una celda adyacente
- Borrar: elimina toda la celda de manera selectiva
- Ordenar y filtrar: organiza los datos
- **Buscar y seleccionar**: busca y selecciona un texto o formato.

#### CELDAS

# INTRODUCCIÓN Y EDICIÓN DE DATOS

Hay que colocarse en la celda adecuada y comenzar a escribir el texto. Una celda puede llegar a contener más de 30.000 caracteres.

- Cómo seleccionar celda
- Cómo seleccionar fila Para seleccionar una fila completa basta con hacer clic sobre el numero de la fila.
- Cómo seleccionar una columna Para seleccionar una columna completa se debe hacer clic sobre la letra de la columna.

|    | Real.    | and the second |              |       | Mueve el contenido de una c Con esta forma de cursor po |
|----|----------|----------------|--------------|-------|---------------------------------------------------------|
| B1 |          | $\cdot$ × ✓ fx | =CONCAT("Dr. | ",A1) | r i                                                     |
|    | A        | В              | С            | D     |                                                         |
| 1  | David    | Dr. David      |              |       | <ul> <li>Cambia el ancho de una colo</li> </ul>         |
| 2  | Alex     | Dr. Alex       | Ī            |       |                                                         |
| 3  | Brad     | Dr. Brad       |              |       | Î.                                                      |
| 4  | Martha   | Dr. Martha     |              |       | Cambia el alto de una fila                              |
| 5  | Zoey     | Dr. Zoey       |              |       |                                                         |
| 6  | Joey     | Dr. Joey       |              |       | →                                                       |
| 7  | Samantha | Dr. Samantha   |              |       | Selecciona toda la fila                                 |
|    |          |                |              |       | _                                                       |

# **CREACIÓN DE FÓRMULAS** PARA CALCULAR VALORES

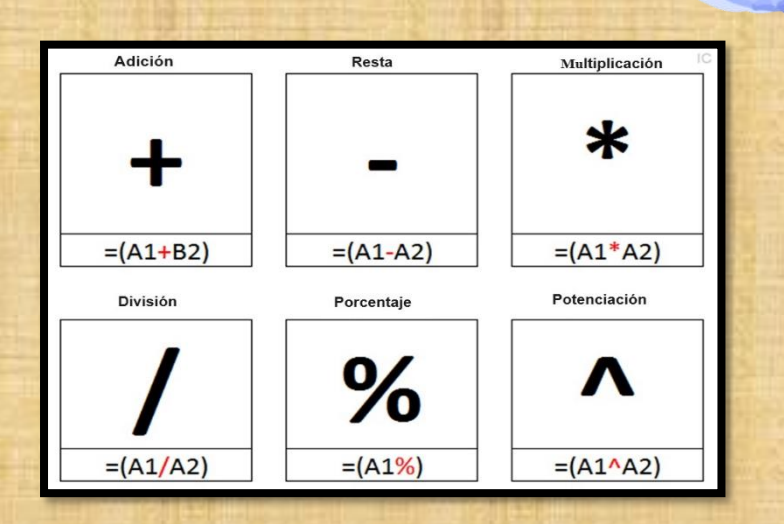

### EJEMPLO

| 4 | А      | В       | С         | D       | Е       | F      |
|---|--------|---------|-----------|---------|---------|--------|
| 1 | Cedula | Nombre  | Apellido  | Edad    | Hijos   |        |
| 2 | 111111 | Juan    | Suarez    | 20      | 2       |        |
| 3 | 222222 | Pedro   | Puerta    | 21      | 1       |        |
| 4 | 333333 | Luiis   | Correa    | 22      | 3       |        |
| 5 | 444444 | Ramiro  | Zapata    | 19      | 0       |        |
| 6 | 555555 | Esteban | Rua       | 25      | 2       |        |
| 7 |        |         |           |         |         |        |
| 8 |        |         | Promedio> | =(D2+D3 | 8+D4+D5 | +D6)/5 |

| Operadores de Comparación |                   |  |  |  |  |
|---------------------------|-------------------|--|--|--|--|
| =                         | Igual             |  |  |  |  |
| <                         | Menor que         |  |  |  |  |
| >                         | Mayor que         |  |  |  |  |
| <=                        | Menor o igual que |  |  |  |  |
| >=                        | Mayor o igual que |  |  |  |  |
| <>                        | Diferente de      |  |  |  |  |

Permite seleccionar celdas

# EJEMPLO

| 1175.34 | The second second second | and the second second second | THE DEPOSITOR OF THE | and the second                         | A DESCRIPTION OF A DECK        | The second states of the second states of the secon |
|---------|--------------------------|------------------------------|----------------------|----------------------------------------|--------------------------------|----------------------------------------------------------------------------------------------------|
| C       | ĵ                        | : × •                        | ✓ f <sub>x</sub> =(  | C2 <c6< th=""><th></th><th></th></c6<> |                                |                                                                                                    |
|         | А                        | В                            | С                    | D                                      | E                              | F                                                                                                    |
| 1       |                          |                              | Ventas               |                                        |                                |                                                                                                    |
| 2       |                          | Mi Empresa                   | \$2,000              |                                        |                                |                                                                                                    |
| 3       |                          |                              |                      | >                                      | <                              | =                                                                                                    |
| 4       |                          |                              |                      | Mayor                                  | Menor                          | Igual                                                                                                    |
| 5       |                          | Empresa 1                    | \$1,500              | VERDADERO                              |                                |                                                                                                    |
| 6       |                          | Empresa 2                    | \$2,200              |                                        | =C2 <c6< th=""><th></th></c6<> |                                                                                                    |
| 7       |                          | Empresa 3                    | \$2,000              |                                        |                                |                                                                                                    |
| 0       |                          |                              |                      |                                        |                                |                                                                                                    |

# DAR FORMATO A LOS DATOS

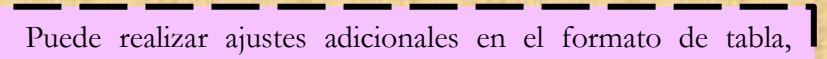

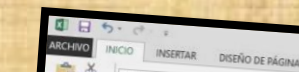

Libro1 - Excel

seleccionando opciones de estilos rápidos.

- 1. Seleccione cualquier celda o rango de celda que quiera dar formato.
- 2. En la pestaña de Inicio, haga clic en Dar formato como tabla.
- 3. Haga clic en el estilo de tabla que desee.

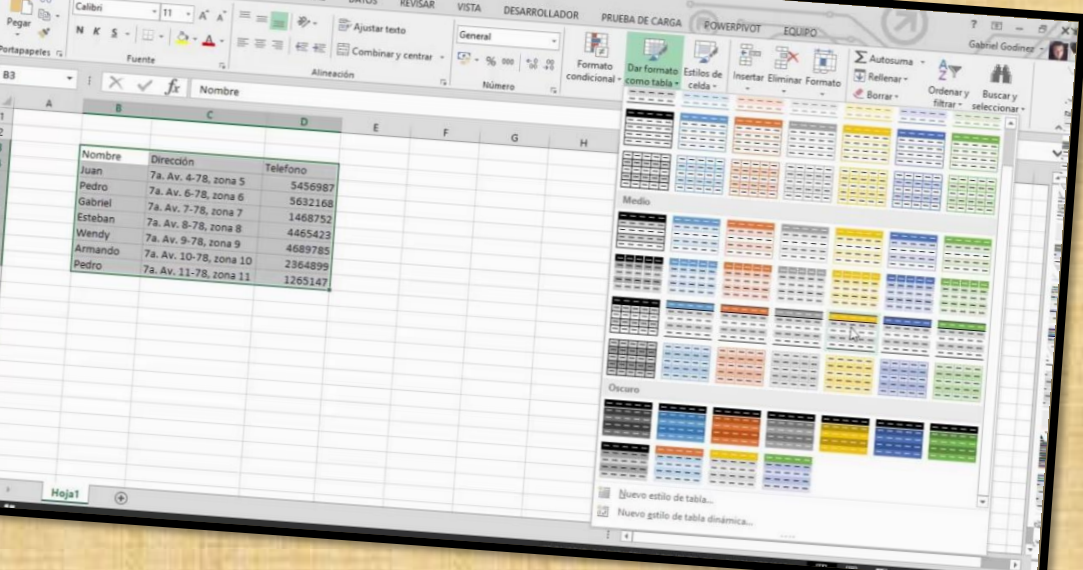

# **CREACIÓN DE UN GRÁFICO**

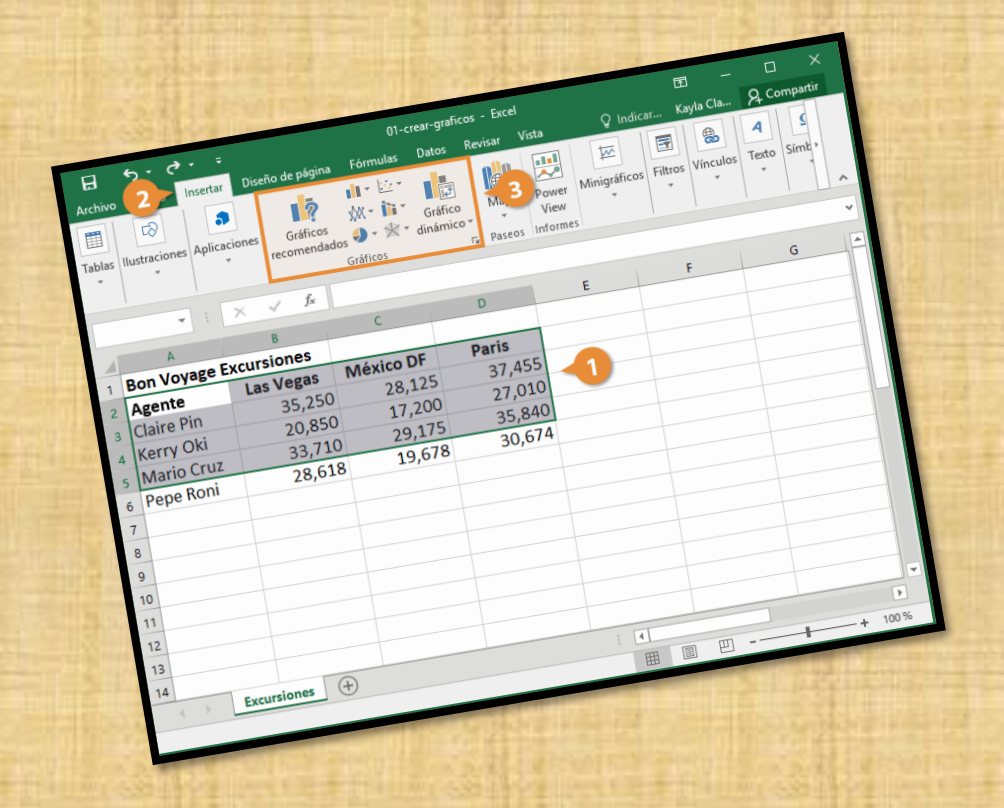

1.Seleccione datos para el gráfico.

2. Seleccione Insertar > Gráficos recomendados.

3. Seleccione un gráfico en la pestaña **Gráficos recomendados** para obtener una vista

previa del gráfico.

- 4. Seleccione un gráfico.
- 5. Seleccione Aceptar.

#### FUNCIONAMIENTO DE UN LIBRO DE TRABAJO

Un libro de Excel es un archivo que se usa por una aplicación de hoja de cálculo de Microsoft Excel. Al conjunto de hojas se le llama libro cada uno de los cuales pueden incluir información separada o codependiente.

## SELECCIÓN DE CELDAS Y COMANDOS

#### SELECCIONAR UNA O VARIAS CELDAS:

Para seleccionar un rango, seleccione una celda, mantenga seleccionado el borde inferior derecho y arrastre el cursor sobre el rango de celdas. O bien use Mayús + teclas de dirección para seleccionar el rango.

# SELECCIONAR UNA TABLA, LISTA U HOJA DE CÁLCULO:

Para seleccionar una tabla o lista, seleccione una celda en la tabla o lista y, después, presione Ctrl + E.

### SELECCIONAR UNA O MÁS FILAS Y COLUMNAS:

Seleccione el número de fila para seleccionar una fila. O bien haga clic en cualquier celda de la fila y, después, presione Mayús + Barra espaciadora.

| Windows          | Mac              | Descripción               |
|------------------|------------------|---------------------------|
| Ctrl + shift + U | Ctrl + shift + U | Ver barra de fórmula      |
| Shift + F3       | Shift + fn + F3  | Insertar fórmula          |
| Alt + =          | Cmd + shift + T  | Insertar fórmula Autosuma |
| Ctrl + Acento    | Cmd + Acento     | Mostrar fórmula en celda  |

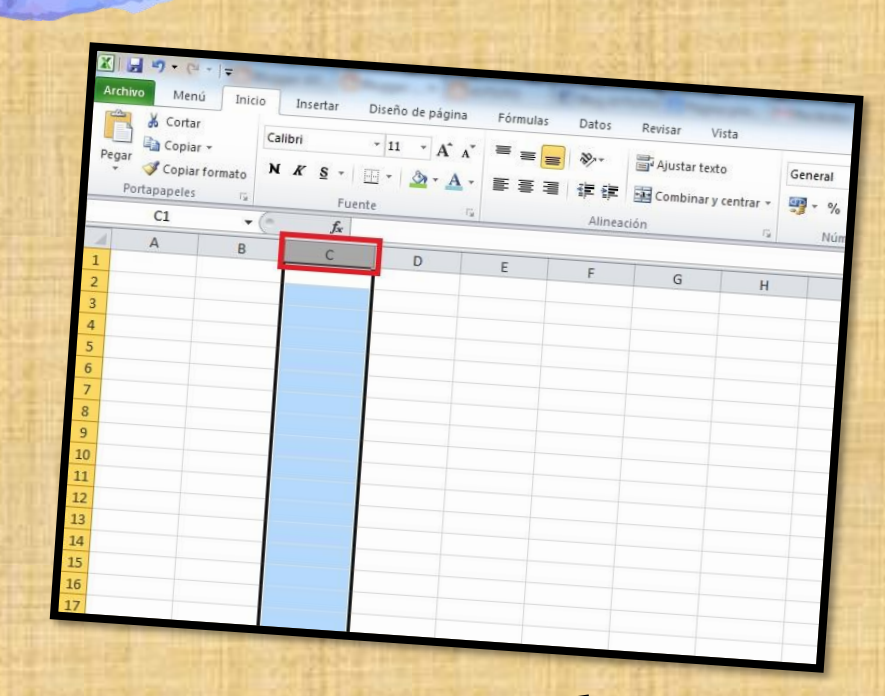

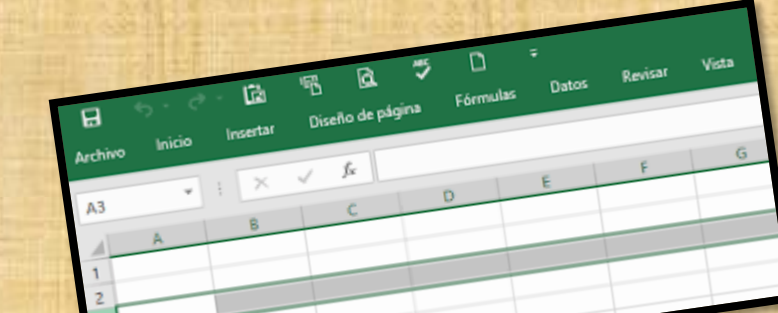

| Windows              | Mac                | Descripción              |
|----------------------|--------------------|--------------------------|
| Ctlr + A             | Cmd + O            | Abrir libro              |
| Ctlr + R             | Cmd + W            | Cerrar libro             |
| Ctlr + C             | Cmd + C            | Copiar                   |
| Ctlr + V             | Cmd + V            | Pegar                    |
| Ctlr + Alt + V       | Ctlr + cmd + V     | Pegado especial          |
| Ctlr + Z             | Cmd + Z            | Deshacer                 |
| Ctrl + Y             | Cmd + shift + Z    | Rehacer                  |
| Ctrl + G             | Cmd + S            | Guardar                  |
| Ctrl + N             | Cmd + B            | Negrita                  |
| Ctrl + K             | Cmd + I            | Cursiva                  |
| Ctrl + S             | Cmd + U            | Subrayado                |
| Ctrl + Q             | Cmd + T            | Insertar tabla           |
| Ctrl + B             | Cmd + F            | Buscar                   |
| Ctrl + L             | Cmd + shift + H    | Reemplazar               |
| Ctrl + Flecha arriba | Fn + Flecha arriba | Ir arriba de la página   |
| Ctrl + Flecha abajo  | Fn + Flecha abajo  | Ir debajo de la página   |
| Ctrl + F9            | Cmd + M            | Minimizar ventana        |
| Ctrl + F11           | Cmd + F11          | Crear una hoja de macros |

| Windows              | Mac                       | Descripción                                  |
|----------------------|---------------------------|----------------------------------------------|
| Ctrl + +             | Ctrl + shift + =          | Insertar celdas                              |
| Ctrl + -             | Ctrl + guion ó<br>Cmd + - | Eliminar celdas                              |
| Ctrl + E             | Cmd + A                   | Seleccionar todas las celdas con información |
| Ctrl + 1             | Cmd + 1                   | Cambiar formato de celdas                    |
| Alt + comilla        | Cmd + shift + L           | Modificar estilo de celda                    |
| Ctrl + ;             | Ctrl + ;                  | Insertar fecha                               |
| Ctrl + shift + :     | Cmd + shift + :           | Insertar hora                                |
| Shift + F2           | Shift + F2                | Insertar comentario en celda                 |
| Ctrl + shift + F3    | Cmd + shift + F3          | Administrador de nombres                     |
| Ctrl + shift + 4     | Ctrl + shift + 4          | Dar formato moneda                           |
| Ctrl + shift + 5     | Ctrl + shift + 5          | Dar formato porcentaje                       |
| Ctrl + shift + tilde | Ctrl + shift + tilde      | Dar formato general                          |
| Ctrl + shift + 6     | Ctrl + shift + 6          | Dar contorno a las celdas                    |
| Ctrl + shift + -     | Ctrl + shift + -          | Quitar contorno de las celdas                |
| Shift + Barra        | Shift + Barra             | Seleccionar toda la fila                     |
| Ctrl + Barra         | Ctrl + Barra              | Seleccionar toda la columna                  |
| Ctrl + 9             | Cmd + 9                   | Ocultar filas                                |
| Ctrl + 0             | Cmd + 0                   | Ocultar columna                              |
| Ctrl + shift + 8     | Cmd + shift + 8           | Mostrar filas                                |
| Ctrl + shift + 9     | Cmd + shift + 9           | Mostrar columnas                             |
| Ctrl + alt + K       | Cmd + K                   | Insertar hipervínculo                        |

Los atajos de teclado involucrarán el uso de las teclas Ctrl, Alt y Mayús. Las teclas Ctrl y Alt siempre están identificadas por su nombre, y la tecla Mayús está generalmente identificada con una flecha hacia arriba la cual también es conocida por su nombre en inglés: Shift.

unes

nero

ebrero

Marzo

Abril

Mayo

Junio

Julio

Agosto

Agosto

Martes

Miércoles

Viernes

Sábado

Domingo

Lunes

Lunes

Jueves

| $ \begin{array}{ c c c c c c c c c c c c c c c c c c c$ |
|---------------------------------------------------------|
| Q W E R T Y U I O P                                     |
|                                                         |
| Z     X     C     V     B     N     M     ;     :       |
| Ctri Alt Gr                                             |

## **CELDAS ADYACENTES Y CREACIÓN DE SERIES.**

Se utiliza para cuando se desea llenar un conjunto de celdas con el mismo dato. Se incrementan automáticamente al arrastrar desde el cuadro de llenado.

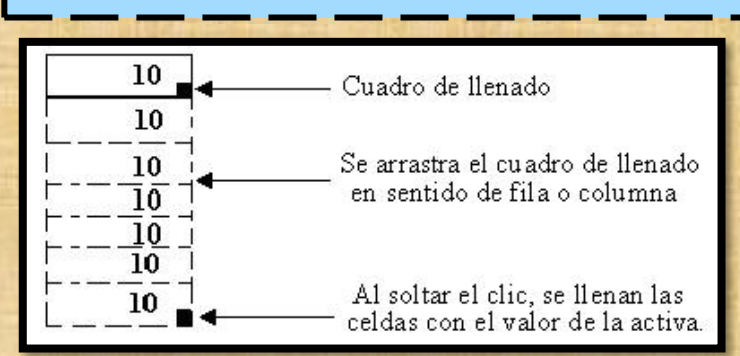

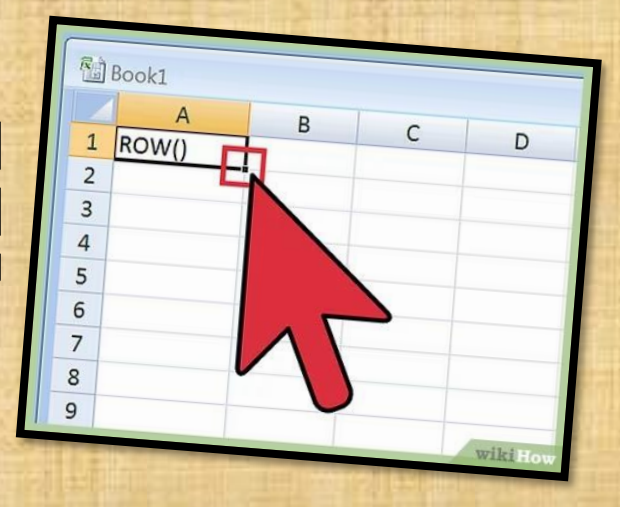

# CREACIÓN DE FORMULAS VINCULO

Las fórmulas en Excel son expresiones que se utilizan para realizar cálculos o procesamiento de valores, produciendo un nuevo valor que será asignado a la celda en la cual se introduce dicha fórmula.

|             | ნ            | <del>ر</del> ه |                  |             |                 |          | 02-r | referer       | ncias-absolu                 | utas-y   | -relativas - Excel                                |                                                        | ••• –                                       |           | ×     |
|-------------|--------------|----------------|------------------|-------------|-----------------|----------|------|---------------|------------------------------|----------|---------------------------------------------------|--------------------------------------------------------|---------------------------------------------|-----------|-------|
| Archivo     | Inicie       | o              | Insertar         | Dise        | ño de           | e página | Fórr | mulas         | Datos                        | Revi     | sar Vista                                         | Q Indicar.                                             | Kayla Cla                                   | A Comp    | artir |
| Pegar       | , [<br>1 • [ | Calib<br>N     | ri<br>K <u>S</u> | • 14<br>• A | Ă               |          |      | ₩<br>■ -<br>- | General<br>\$ - %<br>50 - 00 | v<br>000 | Formato cond<br>Dar formato co<br>Estilos de celd | licional <del>×</del><br>omo tabla <del>×</del><br>a × | 📅 Insertar 🔹<br>🖹 Eliminar 👻<br>📰 Formato * | Modificar |       |
| Portapapele | s Fa         |                | Fuent            | e           | F <sub>24</sub> | Aline    | 2    | 5             | Número                       | Fai      | Estilos                                           |                                                        | Celdas                                      |           | ~     |
|             |              | -              | ×                | ~           | f;              | к =В4    | *E1  |               |                              |          |                                                   |                                                        |                                             |           | ~     |

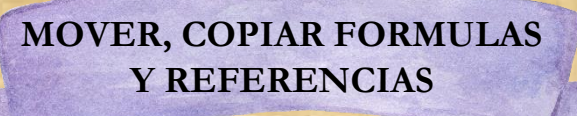

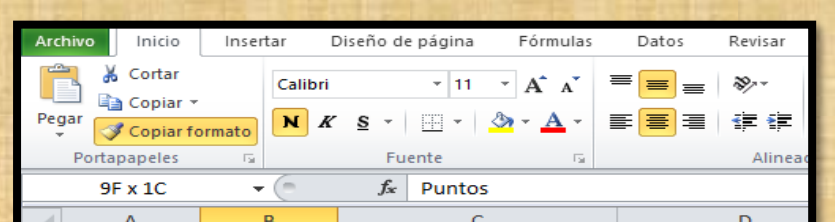

|    | A            | D         | C C         | U        | E   | r | 6       |   |
|----|--------------|-----------|-------------|----------|-----|---|---------|---|
| 1  | Bon Voyage E | xcursions |             | Comisión | 10% |   |         |   |
| 2  |              |           |             |          |     |   |         |   |
| 3  | Agente       | Ventas    | Prom. Mens. | Comisión |     |   |         |   |
| 4  | Iona Ford    | 10,500    | 875         | 1,050    | -1  |   |         |   |
| 5  | Paul Tron    | 23,500    | 1,958       |          |     |   |         |   |
| 6  | Camille Orne | 22,470    | 1,873       |          |     |   |         |   |
| 7  | Kerry Oki    | 950       | 79          |          |     |   |         |   |
| 8  | Pepe Roni    | 3,500     | 292         |          |     |   |         |   |
| 9  |              |           |             |          |     |   |         |   |
| 10 |              |           |             |          |     |   |         |   |
| 11 |              |           |             |          |     |   |         |   |
| 12 |              |           |             |          |     |   |         |   |
| 13 |              |           |             |          |     |   |         |   |
| 14 |              |           |             |          |     |   |         | - |
|    | < → Comis    | iones 🕂   |             |          | ÷ • |   | Þ       | ] |
|    |              |           |             |          |     | ─ | + 100 9 | 6 |

|   |    | A          | D      | C | D |
|---|----|------------|--------|---|---|
|   | 1  | Nombre     | Puntos |   |   |
|   | 2  | Harry      | 10     |   |   |
|   | 3  | Hermione   | 10     |   |   |
|   | 4  | Ron        | 10     |   |   |
|   | 5  | Draco      | 0      |   |   |
|   | 6  | Cho        | 0      |   |   |
|   | 7  | Luna       | 0      |   |   |
| 2 | 8  | Nymphadora | 0      |   |   |
| - | 9  | Hannah     | 0      |   |   |
|   | 10 |            |        |   |   |
|   | 11 |            |        |   |   |
|   |    |            |        |   |   |

1. Seleccione la celda que contenga la fórmula.

2. En la barra de fórmulas seleccione la referencia que desea cambiar.

3. Presione F4 para alternar las combinaciones.

# USO DEL BOTÓN AUTOSUMA

El botón autosuma realiza la "Función" de sumar. Excel la incluye como un botón en la barra de herramientas . Este botón crea automáticamente una fórmula en donde toma los valores que contiene el rango de celdas seleccionado y los suma.

- 1. Seleccionar la celda en donde desea colocar el resultado de la suma.
- 2. Oprimir en la barra de herramientas el botón Autosuma.

04

Usadas recientemente

Biblioteca de funcion

- (

B

- 17 -

A1

Asistente de funciones

fx

Insertai

Autosuma

Financieras \*

옮 🗋 🖧 🎽 🔔 ) ;

Diseño de página

Lógicas

Fecha y hora

Insertar función

fx

A Texto

3. Seleccionar con el puntero del ratón el rango de celdas que desea sumar. A medida que seleccione las celdas a sumar, aparecerá una línea punteada alrededor de la selección.

1

Datos

e,

Administrador

de nombres

D

Fórmulas

a

Î

Ayuda a crear fórmulas de modo interactivo. Antes de iniciar el asistente, seleccione una celda o área de celdas de la hoja actual para determinar la posición en la que se va a

DATA

Â

=SUM(82:86)

D

\$320

\$190

\$210

\$170

\$310

r1. [ni

\$200

\$0

\$220

\$240

\$190

nher2], ...)

Σ AutoSum

& Clear

Edit

10

15

8

25

10

13

SUMA(número1; [número2];

=SUMA(17:19

PAGE LAYOUT

INSERT

\$120

\$200

\$220

\$180

SUM(B2

\$300

HOME

S Format Painte

X Cut

**Ш** Сору

Clipboard

Apples

Oranges

Lemons

Grapes

Total

Peaches

VLOOKUP

Paste

- 1. Elija Insertar ► Función
- 2. Ctrl+F2

insertar la fórmula.

USO DEL ASISTENTE PARA FUNCIONES

3. En la barra de fórmulas, pulse en: Asistente para funciones

EDICIÓN DENTRO DE UNA CELDA

**SELECCIONAR FILAS Y COLUMNAS:** Para poder insertar o eliminar filas y columnas es necesario seleccionarlas antes. Si quieres seleccionar filas o columnas que no sean consecutivas, debes seleccionar la primera, pulsar la tecla Ctrl y mantenerla pulsada y luego ir haciendo clic en los encabezados de las demás filas o columnas que quieras seleccionar.

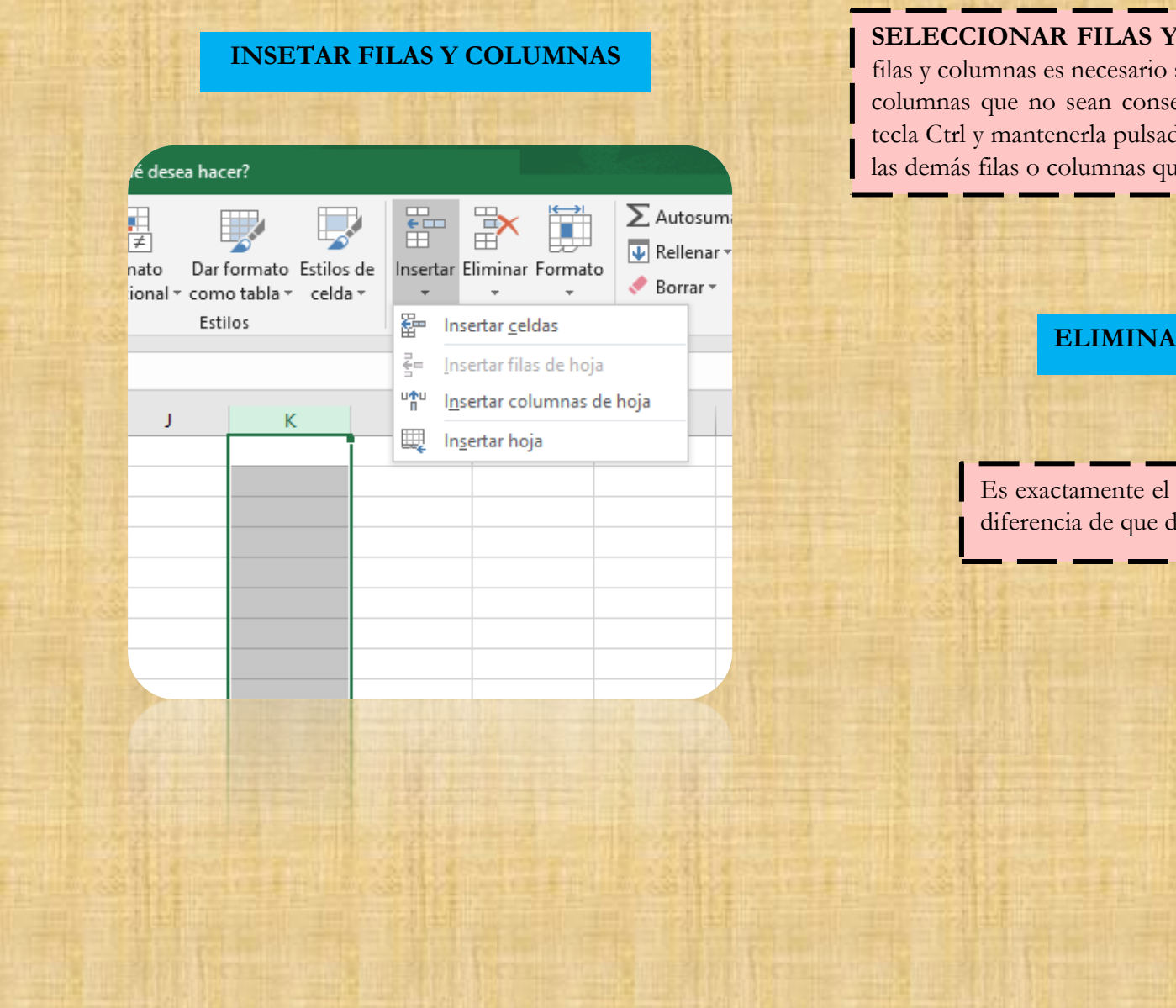

#### **ELIMINAR FILAS Y COLUMNAS**

Es exactamente el mismo que para insertarlas, con la diferencia de que debes utilizar el comando Eliminar.

# DAR FORMATO A UNA HOJA DE CÁLCULO

- 1. Seleccionar el rango de celdas al cual queremos modificar el aspecto.
- 2. Seleccionar la pestaña Inicio.
- 3. Hacer clic sobre la flecha que se encuentra bajo la sección Fuente.
- 4. En el cuadro de diálogo que se abrirá hacer clic sobre la pestaña Bordes.
- 5. Aparecerá el cuadro de diálogo de la derecha.
- 6. Elegir las opciones deseadas del recuadro.
- 7. Una vez elegidos todos los aspectos deseados, hacer clic sobre el

botón Aceptar.

| Formato de celdas ? X<br>Número Alineación Fuente Borde Relleno Proteger<br>Color de fondo: | RELLENO                                                                                                    | LOS TEMAS                                                                                                    |
|---------------------------------------------------------------------------------------------|----------------------------------------------------------------------------------------------------|----------------------------------------------------------------------------------------------------|
| Sin color<br>Sin color<br>Effectos de relleno Más colores                                   | <ul> <li>Seleccionar el rango de celdas al cual queremos modificar el aspecto.</li> <li>Seleccionar la pestaña Inicio.</li> <li>Hacer clic sobre la pestaña Relleno.</li> <li>Aparecerá la ficha de la derecha.</li> <li>Elegir las opciones deseadas del recuadro.</li> <li>Una vez elegidos todos los aspectos deseados, hacer clic sobre el botón Aceptar.</li> </ul> | Chice       OS-eplicar-un-tema - Excel       C       -       ×         Archivo       Inicio       Insertar       Diefo de págins       1       Datos       Revisar       Vista       Vista       Indicar       Kayla Cla       & Compartir         Image: Comparison of the comparison of the compari                                                                                                    |
| Aceptar Cancelar                                                                            |                                                                                                    | Circuito Citable Con bandas Damasco<br>Dividendo Estela de Evento pr Galería<br>Galería<br>E Guardar tema actua 3<br><br>E Guardar tema actua 3<br><br>E Guardar tema actua 3<br><br>E dividendo Estela de<br>E dividendo Estela de. |

# ALINEACIÓN DE LOS DATOS EN UNA HOJA DE

| Archivo Inicio | Insertar Disposición d                                              | e página Fórmula | s Datos Revi                | sar Vista Ayuda                                     |                | BRAN |              |                |  |
|----------------|---------------------------------------------------------------------|------------------|-----------------------------|-----------------------------------------------------|----------------|------|--------------|----------------|--|
| Pegar C ~      | Calibri $\sim$ 11<br>N K $\leq \sim$ $\boxdot$ $\sim$<br>Fuente     |                  | 프 프 왕~ ~<br>프 프 프 프<br>Alin | 원 Ajustar texto<br>편 Combinar y centrar ~<br>eación | General<br>\$~ |      |              |                |  |
|                | Está divid                                                          | lida en cuatro p | partes que sos              | n:                                                  |                | ſ    | IMPRIMIR UNA | TABLA EN EXCEL |  |
|                | <ul> <li>Alineación del texto</li> <li>Control del texto</li> </ul> |                  |                             |                                                     | e              |      |              |                |  |

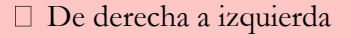

🗌 Orientación

#### **CONTROL DEL TEXTO**

• Combinar celdas: combina y a la vez centra las celdas seleccionadas en una única celda.

| Archive<br>Pegar<br>Po<br>B2 | Copiar formato<br>rtapapeles 53 | tar Dibujar Dispo<br>Acme $\sim$ 11<br>$\mathbb{N}  K  \underline{5}  \sim  \boxed{\mathbb{H}}  \sim  ]$<br>Fuente<br>$\checkmark  \int_{K}  Fecha$ | ssición de página Fórmulas Du<br>→ A <sup>*</sup> A <sup>*</sup> = = = ≫ →<br><u>A<sup>*</sup> A<sup>*</sup> = = = = ∞</u> →<br>= = = = = = = = = = = = = = = = = = = | atos Revisar Vista<br>(*) Ajustar texto<br>E Combinar y centrar *)<br>Ición 2 | Ayuda Acrobat Power Pivot | er formato<br>mo tabla v<br>Estr |  |
|------------------------------|---------------------------------|----------------------------------------------------------------------------------------------------|----------------------------------------------------------------------------------------------------|-------------------------------------------------------------------------------|---------------------------|----------------------------------|--|
|                              | A                               | В                                                                                                    | С                                                                                                    | D                                                                             | E                         | F                                |  |
| 1                            |                                 |                                                                                                    |                                                                                                    |                                                                               |                           |                                  |  |
| 2                            |                                 | Fecha                                                                                                    | Vendedor                                                                                                    | Tienda                                                                        | Producto                  | Importe                          |  |
| 3                            | <u> </u>                        | Fecha                                                                                                    | Fecha Vendedor                                                                                                    |                                                                               | Producto                  | Importe                          |  |
| 4                            |                                 |                                                                                                    |                                                                                                    |                                                                               |                           |                                  |  |
| 5                            |                                 | Fecha 🚽                                                                                                    | Vendedor 🗸                                                                                                    | Tienda 🗸                                                                      | Producto                  | Importe 💌                        |  |
| 6                            |                                 | 17/03/2020                                                                                                    | Carlos Vasquez                                                                                                    | Tienda A                                                                      | Laptop i3                 | S/ 1,000.00                      |  |
| 7                            |                                 | 20/03/2020                                                                                                    | Juan Carlos                                                                                                    | Tienda B                                                                      | Impresora                 | 5/ 200.00                        |  |
| 8                            |                                 | 22/03/2020                                                                                                    | Pedro Noriega                                                                                                    | Tienda B                                                                      | Laptop i5                 | 5/ 3,500.00                      |  |
| 9                            |                                 | 20/04/2020                                                                                                    | José Almanares                                                                                                    | Tienda C                                                                      | Impresora                 | S/ 100.00                        |  |
| 10                           |                                 | 17/04/2020                                                                                                    | Carlos Vasquez                                                                                                    | Tienda A                                                                      | Pantalla 42               | S/ 100.00                        |  |

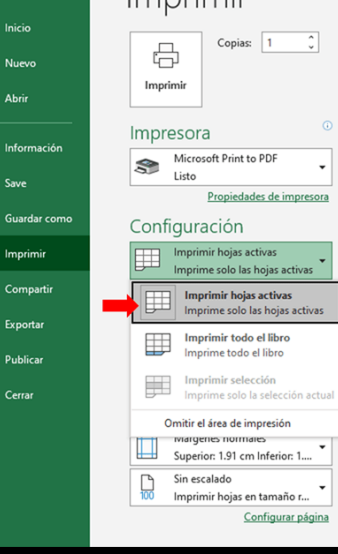

1. Haga clic en una celda de la tabla para activar la tabla.

BORDES

Texts

Accost Cancelar

Almeirotin Puente

-

5orti

Linia

Ninguna

2. Haga clic en **Archivo** y después en **Imprimir**.

3. En **Configuración**, haga clic en la flecha situada junto a Imprimir hojas activas y **seleccione Imprimir la tabla seleccionada**.

# **BIBLIOGRAFIA**

 ANTOLOGIA DE COMPUTACIÓN II. <u>file:///C:/Users/ekt/Downloads/COMPUTACION\_II.pdf</u>

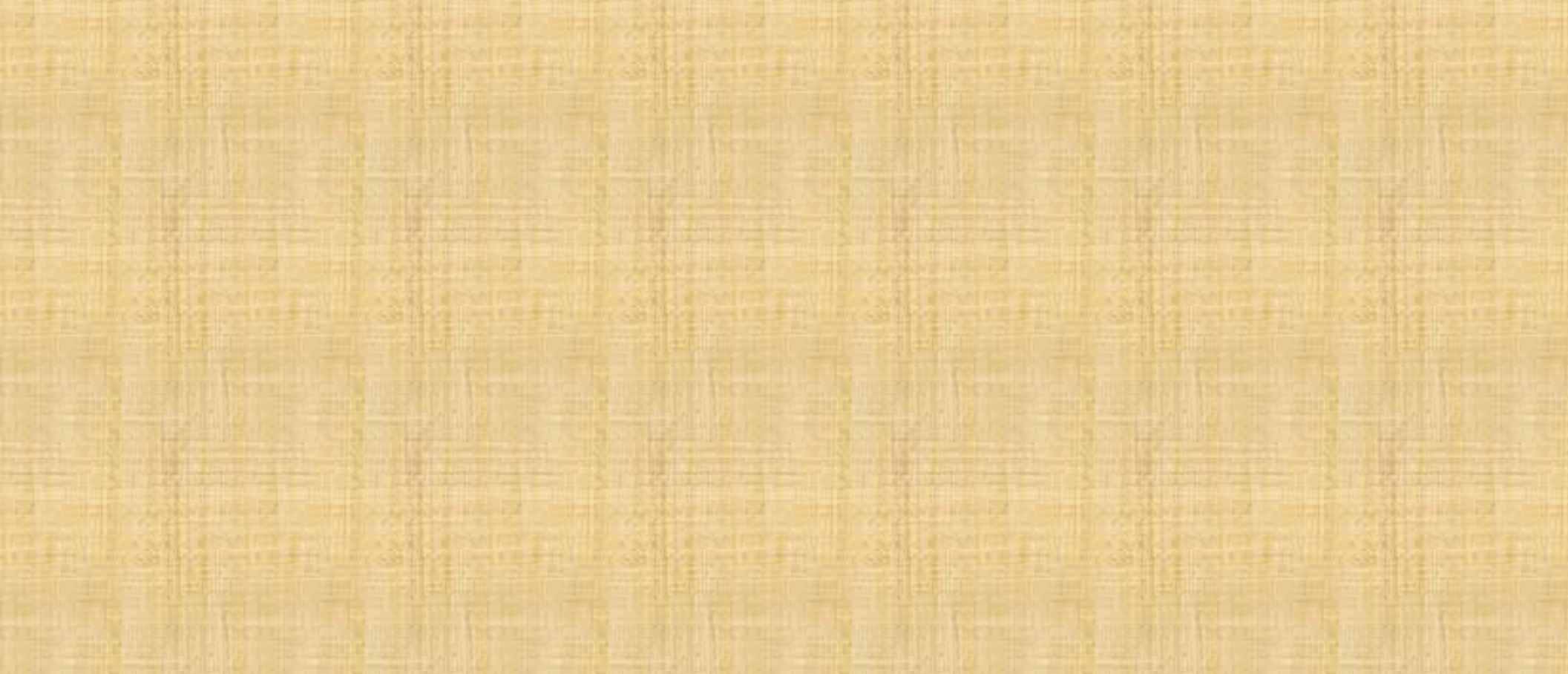